## Setting Up Your Pigeon Catering My School Bucks Account

New student accounts will go live the week of August 1st, 2025

## Step 2: Adding your Student to Pigeon Catering

- Log in to your My School Bucks Account
- Click the Person Icon at the top right hand corner of the screen
- Go to My Students
- Click the Add Student box on the right side of the screen
- Select the name of school attending "Archbishop Chapelle High School"
- Input student's first and last name then input student's date of birth or cafeteria number
- Click Find Student
- Click Add Student

Payments will only be honored if My School Bucks account is linked to Pigeon Catering Inc.

## Step 1: Select Pigeon Catering as the District

- Go to myschoolbucks.com
- Sign in or click the "Sign Up Today" icon
- Click the Person Icon at the top right hand of the screen
- Go to My User Profile
- Scroll down to where it says My School Districts and select Add School District
- Select State (Louisiana)
- Select District (Pigeon Catering Inc.
- Click "make Pigeon the Primary School District"

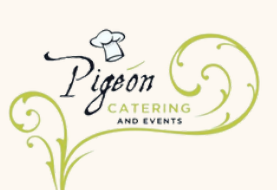

Click Add District

## **Having Trouble?**

- Make sure your District is set to Pigeon Catering. See Step 1 for instructions
- Can't find your student? Please use the email below and let us know!
- Have a balance from a previous lunch program? Please contact previous lunch program to get a refund

Questions? Email schoolmealpayments@pigeoncatering.com